○「New MQL4 (Build 600 以降);基礎 (その4) OnChartEvent() [1/2]」 2014.09.19

#### ・アメンボです、

本稿での報告は「OnChartEvent()」関数です。 名称から推測される様に、この関数はチャート上オブジェクト(主にグラフィック)の イベント発生時(例えばボタンが押された時)に呼出(割込み)されます。 これを呼び出すイベントは、大きく下記の「2種類」に分類されています。

① MQL5 (システム) 備え付けのイベント

② ユーザーが任意に設定するカスタム・イベント 本稿では、上記の「①」の検証結果を解説します。

#### ・ところで、

既にお気づきの読者がおられるとおもいますが、本稿での検証結果内容は以前に筆者が MQL5の翻訳調査内容(未実行)として報告済みの内容と99%同一です。 つまり、MQL5の資産は特殊なもの(OnTrade()やOnBookEvent()等、NewMQL4に無いもの)を 除き、多くは略そのままのコードでも、New MQL4上で動作する!、と言う事です。

< MQL5の過去の遺産は発掘する価値がある!、です >

#### !本当は、

New MQL4 でも「OnTrade()や OnBookEvent()」がサポートされると嬉しいのですが、 MQL5 の OnTrade()では「deal」の概念が入っているので難しいのかも! しかし、New MQL4 (Build670) では「板画面表示」はされるので、この先に何か進展が?? ( でも、この「板画面表示」の使い方と、メリットが良く分からない!! )

#### <本稿で使用した MQL4 コード>

※使用コード;「new\_mq14\_2014\_09\_02.zip; New MQL4 ChartEvent() [1/2]」(ZIP 形式圧縮)
 ※本稿は「MT4; version 4.00 Build670」「MetaEditor; version 5.00 Build66」にて確認済み。

## 目次:

| 1.「イベント・ハンドリング関数」一覧(MQL5 との比較)               | ••P 2 |
|----------------------------------------------|-------|
| 2.OnChartEvent()の関数書式と引数                     | ••P 2 |
| 3. Chart Eventの種類 (OnChartEvent()が呼出されるイベント) | ••P3  |
| 4. OnChartEvent()の使い方例 (呼び出し例)               |       |
| (1)例1;キーボード・イベント                             | ••P3  |
| (2)例2;グラフィック・オブジェクト(ボタン)のクリック検出              | ••P6  |
| 5. 参考                                        |       |
| (1) キー・コード一覧 (例)                             | ••P9  |
| (2)ObjectCreate 関数                           | ••P10 |
| (3) グラフィカル・オブジェクトの種類(抜粋)                     | ••P11 |
|                                              |       |

#### 1 / 11

# 1. 「On\*\*\*\*()」ハンドリング関数(MQL5 との比較)

New\_MQL4 で使用可能な「ハンドリング関数」を MQL5 と比較しながら、使用方法を解説します

|                      |                         | 機能   | サホ。ート | New | MQL4 のサポー | 卜範囲    | 確認 |
|----------------------|-------------------------|------|-------|-----|-----------|--------|----|
|                      |                         |      |       | EA  | Indicator | Script |    |
|                      | イヘンント・トリカンと             | NOLE | New   | 関数  | インディケータ   | スクリフ゜ト |    |
|                      | モート、「另门                 | MQLO | MQL4  | 使用  | 表示        | 実行     |    |
| OnStart()            | _                       | 0    | 0     | 0   | —         | 0      |    |
| OnInit()             | 開始                      | 0    | 0     | 0   | 0         |        |    |
| OnDeinit()           | 終了                      | 0    | 0     | 0   | 0         | —      |    |
| OnTick()             | ティック                    | 0    | 0     | 0   | —         | —      |    |
|                      | マルチカレンシー・モート゛           | 0    | ?     | ?   | —         |        |    |
| OnTimer()            | タイマー                    | 0    | 0     | 0   | 0         |        | 済  |
| OnTrade()            | order • deal • position | 0    | _     | _   | —         |        |    |
| OnTradeTransaction() |                         | 0    | _     | _   | —         | —      |    |
| OnTester()           | ストラテジ ー・ テスター           | 0    | 0     | 0   | —         |        | 済  |
| OnBookEvent()        | 板(DOM)情報                | 0    | _     |     | —         | —      |    |
| OnChartEvent()       | 10 種類                   | 0    | 0     | 0   | 0         |        | 本稿 |
|                      | カスタム・イヘ゛ント              | 0    | 0     | 0   | 0         |        |    |
| OnCalculate()        | インディケータ表示計算             | 0    | 0     |     | 0         |        | 済  |
|                      | 簡略タイプ                   | 0    | ?     |     | ?         |        |    |

## 2. OnChartEvent()の関数書式と引数

void OnChartEvent (

| const int id,          | //イベント ID(識別子) |              |
|------------------------|----------------|--------------|
| const long &lparam,    | //イベント・パラメータ   | (long タイプ)   |
| const double &dparama, | //イベント・パラメータ   | (double タイプ) |
| const string &sparam   | //イベント・パラメータ   | (string タイプ) |
| )                      |                |              |

※「id」により、どの様なイベントが発生したかを判別することが可能であり、また 「パラメータ;lparam、dparam、sparam」により更に詳細な情報を得ることが出来る。

例えば、「id」によりマウスがチャート上で「クリック」されたことを判別し、 「パラメータ」により、クリックされたチャート上の「位置」を知る事が出来る。

## 3. Chart Event の種類 (OnChartEvent()が呼出されるイベント)

・OnChartEvent()を呼び出すイベントの内、システム備え付けのものは「10種類」あります。 <イベント; ID とパラメータ>

|    |                                | TD                        | 407 <b>3</b> 5          | 返し値        |         |                    |  |
|----|--------------------------------|---------------------------|-------------------------|------------|---------|--------------------|--|
|    | 1~21(刮込) 発生                    | LD                        | て                       | lparam     | dparama | sparam             |  |
| 1  | キーが押された                        | CHARTEVENT_KEYDOWN        | どのキーが押されたか              | キー・コー<br>ト | _       | _                  |  |
| 2  | マウスが動いた                        | CHARTEVENT_MOUSE_MOVE     | マウスの動きをフォロー             | X 座標       | Y座標     | ビット・マスク値<br>ボタン検出用 |  |
| 3  | グラフィカル・オブジェクトの<br>作成           | CHARTEVENT_OBJECT_CREATE  | _                       | _          | —       | 作成された<br>オブジェクト名   |  |
| 4  | グラフィカル・オブジェクトの<br>変更           | CHARTEVENT_OBJECT_CHANGE  | _                       |            |         | 変更された<br>オブジェクト名   |  |
| 5  | グラフィカル・オブジェクトの<br>削除           | CHARTEVENT_OBJECT_DELETE  | _                       |            |         | 削除された<br>オブジェクト名   |  |
| 6  | チャート上で<br>マウスがクリックされた          | CHARTEVENT_CLICK          | クリックした座標検出              | X 座標       | Y座標     | _                  |  |
| 7  | グラフィカル・オブジェクト上<br>でマウス・クリックされた | CHARTEVENT_OBJECT_CLICK   | オブジャクトがある<br>チャート上の座標検出 | X 座標       | Y座標     | クリックされた<br>オブジェクト名 |  |
| 8  | グラフィカル・オブジェクトが<br>マウスでドラッグされた  | CHARTEVENT_OBJECT_DRAG    | —                       | —          | —       | ドラッグされた<br>オブジェクト名 |  |
| 9  | オブジェクトのラベルが<br>編集された           | CHARTEVENT_OBJECT_ENDEDIT | _                       |            |         | ラベル編集済み<br>オブジェクト名 |  |
| 10 | チャート変更                         | CHARTEVENT_CHART_CHANGE   | 表示チャートの変更               | _          |         | —                  |  |
| 11 | ューザー定義イベントが<br>発生した            | CHARTEVENT_CUSOM+N        | _                       | <b>※</b> 1 | ₩1      | <b>※</b> 1         |  |

※「パラメータ」を解析することで、詳細情報が判明する。

※1; EventChartCustom()によって設定した値が返る・・・本件は「別稿」にて解説予定
 N=0の場合は「ID= CHARTEVENT\_CUSOM」、N=LastNoの場合は「ID= CHARTEVENT\_CUSOM\_LAST」

#### 4. OnChartEvent()の使い方例(呼び出し例)

## (1) 例1;キーボード・イベント

- -1. イベント(割込)概要;
  - ・キーボード・イベントが発生する(キーが押される)と、OnChartEvent()が呼び出され、 その「イベント・パラメータ;lparam」に押されたキーのコードが乗ってくる。

・キーボード・イベント; IDとパラメータ(再確認) <解説用の抜粋>

|   | (小うい) (生にた) 惑件 | 10 (熱別乙)           | 瓶里        |         | 返し値     |        |
|---|----------------|--------------------|-----------|---------|---------|--------|
|   | 1、1、1、110/1912 | エレ(昨秋万寸丁丁)         | 风安        | lparam  | dparama | sparam |
| 1 | キーが押された        | CHARTEVENT_KEYDOWN | どのキが押されたか | キー・コート゛ |         | _      |

-2. 上記のコード構成(例);

```
//+-----
                                                     _____+
///
                                                ChartEvent_02.mq4
///
                                                          amenbo
///
                                                 泉の森の弁財天池
//+-----
#property copyright "amenbo"
                  "泉の森の弁財天池"
#property link
                  "1.00"
#property version
#property strict
#property indicator_chart_window
//
#define KEY_NUMPAD_5
                         12 // T5 テンキー NumLock_OFF
#define KEY_LEFT
                         37 //
                                ← キー
                         38 //
#define KEY_UP
                                    キー
                                Î
#define KEY_RIGHT
                         39 // \rightarrow
                                   キー
                         40 //
                               Ţ
                                  キー
#define KEY DOWN
                         98 // T2 テンキー NumLock_ON
#define KEY NUMLOCK DOWN
#define KEY_NUMLOCK_LEFT 100 // T4 テンキー NumLock_ON
                        101 // T5 テンキー NumLock_ON
#define KEY_NUMLOCK_5
#define KEY_NUMLOCK_RIGHT 102 // T6 テンキー NumLock_ON
                        104 // T8 テンキー NumLock_ON
#define KEY_NUMLOCK_UP
//+-----
//| Custom indicator initialization function
//+-----
int OnInit()
 {
  //--- indicator buffers mapping
  //----
  return(INIT_SUCCEEDED);
 }
//
void OnDeinit(const int reason)
 {
  //----
//+-
// Custom indicator iteration function
//+-----
int OnCalculate(const int rates_total,
               const int prev_calculated,
               const datetime &time[],
               const double & open[],
               const double &high[],
               const double &low[],
               const double &close[],
               const long &tick_volume[],
               const long &volume[],
               const int &spread[])
  {
```

```
//----
```

```
// ここにインディケータ本体を記述
  //--- return value of prev_calculated for next call
  return(rates_total);
 }
 //
//+---
// ChartEvent function
//+-----
//チャート・イベント検出(この場合はキーボード・イベント)
void OnChartEvent(const int id, // 「CHARTEVENT_KEYDOWN」が返される
               const long &lparam, // 押された「キーのコード」が返される
               const double &dparam, // (使用せず)
               const string & sparam // (使用せず)
               )
 {
 //キーボード上のキーが押されたら実行する
  if (id==CHARTEVENT_KEYDOWN)
    {
     switch((int)lparam)
       {
       case KEY_NUMLOCK_LEFT: Print(" [T4] テンキーが押された");
                                                            break;
                            Print("[←] が押された");
       case KEY_LEFT:
                                                            break;
                            Print("「T8] テンキーが押された");
       case KEY_NUMLOCK_UP:
                                                            break;
       case KEY_UP:
                            Print("[↑] が押された");
                                                            break;
       case KEY_NUMLOCK_RIGHT: Print(" [T6] テンキーが押された");
                                                            break;
                            Print(" [→] が押された");
       case KEY_RIGHT:
                                                            break;
       case KEY_NUMLOCK_DOWN: Print("[T2] テンキーが押された");
                                                            break;
                            Print(" [↓] が押された");
       case KEY_DOWN:
                                                            break;
                            Print("「T5] が押された NumLock OFF"); break;
       case KEY_NUMPAD_5:
                            Print("[T5] が押された NumLock_ON "); break;
       case KEY_NUMLOCK_5:
       default:
                            Print("定義した以外のキーが押された");
      }
  //
     ChartRedraw();
    }
  //
     PlaySound("tick");
  //
 }
```

#### -3. 実行結果

※キーボードの「押されたキー」に従って、プリント文が実行される。

| × | 時 | 間                  | メッセージ                                                     |  |
|---|---|--------------------|-----------------------------------------------------------|--|
|   | 0 | 2014.09.18 00:16:2 | ChartEvent_02 USDJPYFXF,Daily: [←] が押された                  |  |
|   | 0 | 2014.09.18 00:16:2 | ChartEvent_02 USDJPYFXF,Daily: [→] が押された                  |  |
|   | 0 | 2014.09.18 00:16:2 | ChartEvent_02 USDJPYFXF,Daily: [↑] が押された                  |  |
|   | 0 | 2014.09.18 00:16:1 | ChartEvent_02 USDJPYFXF,Daily: 定義した以外のキーが押された             |  |
| - | 0 | 2014.09.18 00:16:1 | ChartEvent_02 USDJPYFXF,Daily: [T8] テンキーが押された             |  |
| Ť | 0 | 2014.09.18 00:16:1 | ChartEvent_02 USDJPYFXF,Daily: 定義した以外のキーが押された             |  |
| Ţ | J | 〒1   口座履歴   ニュース   | 、  アラーム設定   メールボックス   会社名   マーケット   ライブラリ   エキスパート   操作履歴 |  |

(2) 例2; グラフィック・オブジェクト (ボタン) のクリック検出

## -1. イベント(割込)概要;

 チャート上のオブジェクトをマウスでクリックすると、割込みが発生し OnChartEvent()で、これを検出することができる。

<解説用の抜粋>

|   | ふい活ち                  | ID (熱別乙)                | 之) 概两        |        | 返し値     |                                     |  |  |
|---|-----------------------|-------------------------|--------------|--------|---------|-------------------------------------|--|--|
|   |                       |                         | 帆安           | lparam | dparama | sparam                              |  |  |
|   | ク <sup>*</sup> ラフィカル・ |                         | チャート上のオブジェクト |        |         | クリックされた                             |  |  |
| 7 | オブジェクト上で              | CHARTEVENT_OBJECT_CLICK | (ボタン等)名や、    | X 座標   | Y座標     | オブジェクトタ                             |  |  |
|   | マウス・クリックされた           |                         | 座標検出など       |        |         | ∧, <b>,</b> <u>,</u> , , <u> </u> ] |  |  |

#### -2. 上記のコード構成(例);

```
//+
                                               ChartEvent 01.mq4
//
//
                                                         amenbo
                                                泉の森の弁財天池
//
//+
#property copyright "amenbo"
                  "泉の森の弁財天池"
#property link
                  "1.00"
#property version
#property strict
//
     標準関数のみ使用、標準クラスは使わないで記述
//
//
     このレベルでは、標準クラスを使うメリットは無し
//+
//| Expert initialization function
//+-
int OnInit()
  ł
  //--
       bool Result;
       ResetLastError();
       //作成するボタンの属性(プロパティー)
       long Chart ID=0;
       string Name="button1";
       string Title ="押して!";
       color BorderColor = Black;
       color ButtonColor = Aqua;
       int DistanceX = 100;
       int DistanceY = 100;
       int Width = 70;
       int Height = 25;
  //
       //新規にボタンを作成
       Result = ObjectCreate(Chart ID, Name, OBJ BUTTON, 0, 0, 0);
       //ボタンにタイトルを設定
       ObjectSetString(Chart_ID, Name, OBJPROP_TEXT, Title);
       ObjectSetString(Chart_ID, Name, OBJPROP_FONT, "MS 明朝");
       ObjectSetInteger(Chart_ID, Name, OBJPROP_SELECTABLE, false);
       //ボタンをチャート上に置く位置を設定
       ObjectSetInteger(Chart_ID, Name, OBJPROP_XDISTANCE, DistanceX);
       ObjectSetInteger(Chart ID, Name, OBJPROP YDISTANCE, DistanceY);
```

```
//ボタンのサイズ(幅と高さ)を設定
      ObjectSetInteger(Chart_ID, Name, OBJPROP_XSIZE, Width);
      ObjectSetInteger(Chart ID, Name, OBJPROP YSIZE, Height);
      //ボタンの色を設定(境界色と塗りつぶす色)
      ObjectSetInteger(Chart_ID, Name, OBJPROP_COLOR, BorderColor);
      ObjectSetInteger(Chart_ID, Name, OBJPROP_BGCOLOR, ButtonColor);
      if(_LastError!=0)
      ł
             Result = false;
      }
  //----
  return(INIT_SUCCEEDED);
                                _____
//+-----deinitialization function
void OnDeinit(const int reason)
{
      //ボタン削除
      ObjectsDeleteAll(0);
}
                      _____
//+
//| Expert tick function
                         _____
//+--
void OnTick()
 {
//--
      //通常は、ここがEAの本体コード
                           _____
//+--
//| ChartEvent function
//+-----
//チャート・イベント検出(この場合はオブジェクトのクリック)
               (const int id, // 返されるイベント id
const long &lparam, // 通常「X座標」が返される
const double &dparam, // 通常「Y座標」が返される
void OnChartEvent(const int id,
               const string & sparam //「オブジェクト名称」が返される
               )
{
  //id として「CHARTEVENT OBJECT CLICK」が返されたら
 if(id==CHARTEVENT_OBJECT_CLICK)
 {
   if (sparam=="button1")
   ł
     if(ObjectGetInteger(0, sparam, OBJPROP_STATE) == true)
     Alert("ボタンが押されました");
     ObjectSetInteger(0, sparam, OBJPROP_STATE, 0);//ボタンを押されていない状態に戻す
     11
     ChartRedraw();
     }
   }
   // 確認用に print する
   Print("(X,Y)= (", lparam, ", ", DoubleToString(dparam, 0), ")");
   Print("Object_Name= ", sparam);
 }
  //
}
```

## -3. 実行結果

※チャート上に作成した [ボタン] をクリックすると、「ボタンが押されました」と アラート・ボックスに表示される。

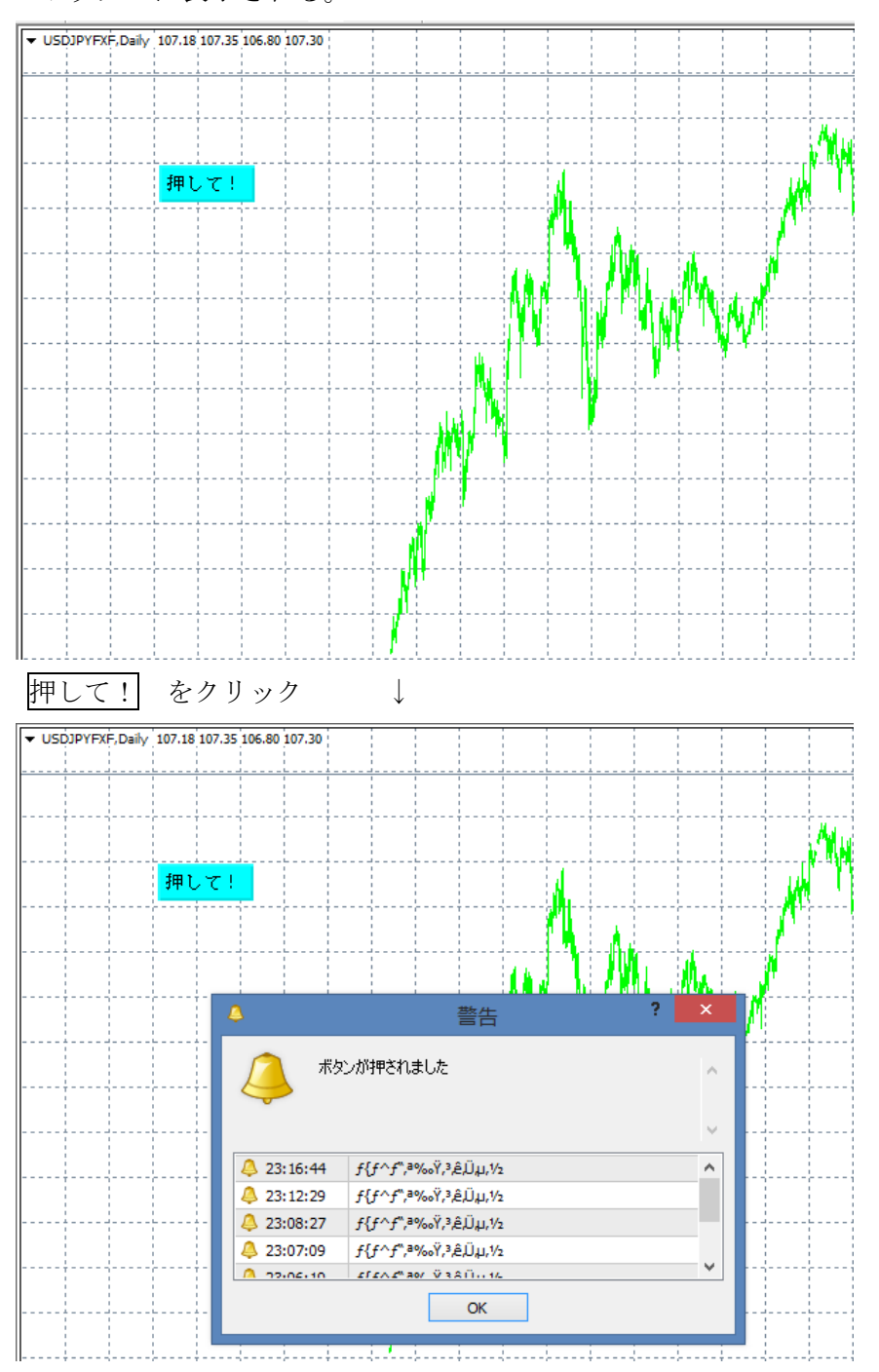

※アラート内の履歴表示が文字化けしているのですが、修正方法が未だ判らず!? [エキスパート] タブの表示;

| ×        | 時 | 1                  | メッセージ                                                         |  |  |  |  |
|----------|---|--------------------|---------------------------------------------------------------|--|--|--|--|
|          | 0 | 2014.09.18 00:02:1 | nartEvent_01 USDJPYFXF,Daily: Object_Name= button1            |  |  |  |  |
|          | 0 | 2014.09.18 00:02:1 | artEvent_01 USDJPYFXF,Daily: (X,Y)= (138,110)                 |  |  |  |  |
|          | 0 | 2014.09.18 00:02:1 | ChartEvent_01 USDJPYFXF,Daily: Alert: ボタンが押されました              |  |  |  |  |
|          | ۲ | 2014.09.18 00:02:1 | ChartEvent_01 USDJPYFXF,Daily: initialized                    |  |  |  |  |
| <u>_</u> | 0 | 2014.09.18 00:02:1 | Expert ChartEvent_01 USDJPYFXF, Daily: loaded successfully    |  |  |  |  |
| ħ        |   |                    |                                                               |  |  |  |  |
| <i>₹</i> | ļ | 取引   口座履歴   ニュース   | .   アラーム設定   メールボックス   会社名   マーケット   ライブラリ <b>エキスパート</b> 操作履歴 |  |  |  |  |

# 5. 参考

(1) キー・コード一覧(例)・・・「青書部」を「例1」で使用した

| アルファベット          |                                                                       |                                                                                                    | 数字 テンキー数字                 |                                                             |                 | テンキー記号                                                                         |    |                                                                                                    | 記号                                |                |                                                                                       |                |                                  |                |                 |
|------------------|-----------------------------------------------------------------------|----------------------------------------------------------------------------------------------------|---------------------------|-------------------------------------------------------------|-----------------|--------------------------------------------------------------------------------|----|----------------------------------------------------------------------------------------------------|-----------------------------------|----------------|---------------------------------------------------------------------------------------|----------------|----------------------------------|----------------|-----------------|
|                  | А                                                                     | 65                                                                                                    | 0                         | 79                                                          | 0               | 48                                                                             | TO |                                                                                                    | 96                                | T*             | 106                                                                                   |                | :*                               | 186            |                 |
|                  | В                                                                     | 66                                                                                                    | Р                         | 80                                                          | 1               | 49                                                                             | T1 |                                                                                                    | 97                                | T+             | 107                                                                                   |                | ;+                               | 187            |                 |
|                  | С                                                                     | 67                                                                                                    | Q                         | 81                                                          | 2               | 50                                                                             | T2 |                                                                                                    | 98                                |                |                                                                                       |                | , <                              | 188            |                 |
|                  | D                                                                     | 68                                                                                                    | R                         | 82                                                          | 3               | 51                                                                             | T3 |                                                                                                    | 99                                | T-             | 109                                                                                   |                | -=                               | 189            |                 |
|                  | Е                                                                     | 69                                                                                                    | S                         | 83                                                          | 4               | 52                                                                             | T4 |                                                                                                    | 100                               | Т.             | 110                                                                                   |                | .>                               | 190            |                 |
|                  | F                                                                     | 70                                                                                                    | Т                         | 84                                                          | 5               | 53                                                                             | T5 |                                                                                                    | 101                               | T/             | 111                                                                                   |                | /?                               | 191            |                 |
|                  | G                                                                     | 71                                                                                                    | U                         | 85                                                          | 6               | 54                                                                             | T6 |                                                                                                    | 102                               |                |                                                                                       |                | @`                               | 192            |                 |
|                  | Н                                                                     | 72                                                                                                    | V                         | 86                                                          | 7               | 55                                                                             | T7 |                                                                                                    | 103                               |                |                                                                                       |                | [{                               | 219            |                 |
|                  | Ι                                                                     | 73                                                                                                    | W                         | 87                                                          | 8               | 56                                                                             | T8 |                                                                                                    | 104                               |                |                                                                                       |                | ¥                                | 220            |                 |
|                  | J                                                                     | 74                                                                                                    | Х                         | 88                                                          | 9               | 57                                                                             | Т9 |                                                                                                    | 105                               |                |                                                                                       |                | ]}                               | 221            |                 |
|                  | K                                                                     | 75                                                                                                    | Y                         | 89                                                          |                 |                                                                                |    |                                                                                                    |                                   |                |                                                                                       |                | ~~                               | 222            |                 |
|                  | L                                                                     | 76                                                                                                    | Ζ                         | 90                                                          |                 |                                                                                |    |                                                                                                    |                                   |                |                                                                                       |                | ¥_                               | 226            |                 |
|                  | М                                                                     | 77                                                                                                    |                           |                                                             |                 |                                                                                |    |                                                                                                    |                                   |                |                                                                                       |                |                                  |                |                 |
|                  | Ν                                                                     | 78                                                                                                    |                           |                                                             |                 |                                                                                |    |                                                                                                    |                                   |                |                                                                                       |                |                                  |                |                 |
| 7                | アアン                                                                   | クション                                                                                                    | ンキー                       | -                                                           | 制御キー            |                                                                                |    |                                                                                                    |                                   |                |                                                                                       |                |                                  |                |                 |
| F                | 1 (^,                                                                 | ルプ)                                                                                                    |                           | 112                                                         | BackSpace 8 End |                                                                                |    | nd                                                                                                    | 35                                |                | 英数                                                                                    |                | 240                              |                |                 |
|                  | Fź                                                                    | 2                                                                                                    | F2 113 NumLockOFF Ø<br>T5 |                                                             | 10              | Home                                                                           |    |                                                                                                    | -                                 |                | 171                                                                                   | 242            |                                  |                |                 |
| I                | F3 (検索) 114 Enter / 1<br>Enter                                        |                                                                                                    |                           |                                                             | 15              |                                                                                | 12 | Но                                                                                                    | me                                | 36             | 20                                                                                    | タカナ<br>らがな     | / U`<br>:                        |                |                 |
|                  | F3(椅                                                                  | <b>資素</b> )                                                                                                    |                           | 114                                                         | Er              | 15<br>nter /<br>Enter                                                          | Т  | 12                                                                                                    | Ho                                | me<br>         | 36<br><b>37</b>                                                                       | 20             | タカナ<br>らがな<br>Esc                | 70°            | 243             |
| F4 (`            | F3(検<br>アドレ                                                           | È索)<br>                                                                                                    | •)                        | 114<br>115                                                  | Er              | nter /<br>Enter<br>Shift                                                       | Т  | 12<br>13<br>16                                                                                        | Ho                                | me<br>         | 36<br>37<br>38                                                                        | <u>بر</u><br>۲ | タカナ<br>らがな<br>Esc<br>半角/全        | / U、<br>、<br>角 | 243             |
| F4 (`            | F3(検<br>アドレ<br>F5(更                                                   | è索)<br>- スバー<br>〔新〕                                                                                                  | ·)                        | 114<br>115<br>116                                           | Er              | 15<br>nter /<br>Enter<br>Shift<br>Ctrl                                         | Т  | 12<br>13<br>16<br>17                                                                                  | Ho<br>•                           | me             | 36<br>37<br>38<br>39                                                                  | <u>بر</u>      | タカナ<br>らがな<br>Esc<br>半角/全<br>Tab | 角              | 243<br>244<br>9 |
| F4 (*            | F3(検<br>アドレ<br>F5(更<br>(フォ・                                           | 读索)<br>- スバー<br>〔新〕<br>- カス〕                                                                                         | ·)                        | 114<br>115<br>116<br>117                                    | Er              | 15<br>nter /<br>Enter<br>Shift<br>Ctrl<br>Alt                                  | T  | 12       13       16       17       18                                                                | Ho                                | me             | 36<br>37<br>38<br>39<br>40                                                            | ул<br>Ц<br>Ц   | タカナ<br>らがな<br>Esc<br>半角/全<br>Tab | 角              | 243<br>244<br>9 |
| F4 (`<br>I<br>F6 | F3(検<br>アドレ<br>F5(更<br>(フォ・<br>F                                      | 读索)<br>/スバー<br>夏新)<br>ーカス)<br>7                                                                                      | ·) [                      | 114<br>115<br>116<br>117<br>118                             | Er              | 15<br>nter /<br>Enter<br>Shift<br>Ctrl<br>Alt<br>Pause                         | T  | 12       13       16       17       18       19                                                       | Ho<br>                            | me<br>→<br>ert | 36<br>37<br>38<br>39<br>40<br>45                                                      |                | タカナ<br>らがな<br>Esc<br>ド角/全<br>Tab | 角              | 243<br>244<br>9 |
| F4 (1            | F3(栫<br>アドレ<br>F5(更<br>(フォ・<br>Fi                                     | <sup>(東京)</sup><br>マスバー<br>(王新)<br>ーカス)<br>7<br>8                                                                    |                           | 114<br>115<br>116<br>117<br>118<br>119                      | Er              | 15<br>nter /<br>Enter<br>Shift<br>Ctrl<br>Alt<br>Pause<br>変換                   | T  | 12       13       16       17       18       19       28                                              | Ho<br>For<br>Ins<br>Del           | me<br>         | 36<br>37<br>38<br>39<br>40<br>45<br>46                                                |                | タカナ<br>らがな<br>Esc<br>半角/全<br>Tab | クレビジョン<br>角    | 243<br>244<br>9 |
| F4 (1            | F3(栫<br>アドレ<br>F5(更<br>(フォ、<br>F <sup>*</sup><br>F <sup>*</sup>       | <sup>(東京)</sup><br>(マスパー<br>(王新)<br>(一カス)<br>7<br>8<br>9                                                             |                           | 114<br>115<br>116<br>117<br>118<br>119<br>120               | Er              | 15<br>nter /<br>Enter<br>Shift<br>Ctrl<br>Alt<br>Pause<br>変換<br>無変換            | T  | 12       13       16       17       18       19       28       29                                     | Ho<br>For<br>Ins<br>Del           | me<br>         | 36<br>37<br>38<br>39<br>40<br>45<br>46<br>91                                          |                | タカナ<br>らがな<br>Esc<br>ド角/全<br>Tab | クレビジョン<br>角    | 243<br>244<br>9 |
| F4 (1            | F3(樹<br>アドレ<br>F5(更<br>(フォ、<br>F <sup>7</sup><br>F10(4                | <ul> <li>(スパー)</li> <li>(三新)</li> <li>(一カス)</li> <li>(一カス)</li> <li>7</li> <li>8</li> <li>9</li> <li>Alt)</li> </ul> |                           | 114<br>115<br>116<br>117<br>118<br>118<br>119<br>120<br>121 |                 | 15<br>nter /<br>Enter<br>Shift<br>Ctrl<br>Alt<br>Pause<br>変換<br>無変換            | T  | 12       13       16       17       18       19       28       29       32                            | Ho<br>For<br>Ins<br>Del<br>Wa     | me<br>         | 36<br>37<br>38<br>39<br>40<br>45<br>46<br>91<br>93                                    |                | タカナ<br>らがな<br>Esc<br>上角/全<br>Tab | 角              | 243<br>244<br>9 |
| F4 (1            | F3(梅<br>アドレ<br>F5(更<br>(フォ、<br>F <sup>*</sup><br>F10( <i>i</i><br>1(全 | <ul> <li>マスパー</li> <li>夏新)</li> <li>ーカス)</li> <li>7</li> <li>8</li> <li>9</li> <li>Alt)</li> <li>画面)</li> </ul>      |                           | 114<br>115<br>116<br>117<br>118<br>119<br>120<br>121<br>122 |                 | 15<br>nter /<br>Enter<br>Shift<br>Ctrl<br>Alt<br>Pause<br>変換<br>気ペーン<br>PageUp | T  | 12         13         16         17         18         19         28         29         32         33 | Ho<br>Ho<br>Ins<br>Del<br>W<br>Ap | me<br>         | 36<br><b>37</b><br><b>38</b><br><b>39</b><br><b>40</b><br>45<br>46<br>91<br>93<br>144 |                | タカナ<br>らがな<br>Esc<br>ド角/全<br>Tab | 角              | 243<br>244<br>9 |

## (2) ObjectCreate 関数

・ObjectCreate 関数は「初期座標」に「指定名称・タイプ」のオブジェクトを作成する、 同一のオブジェクトを一度に 30 個まで置く事ができる。

bool ObjectCreate(

| long        | chart_id,        | // チャート識別子                 |
|-------------|------------------|----------------------------|
| string      | name,            | // オブジェクト名                 |
| ENUM_OBJECT | type,            | // オブジェクト・タイプ              |
| sub_window  | nwin,            | // ウインドウ・インデックス(オブジェクトを置く) |
| datetime    | time1,           | // 第1番アンカー・ポイント「時間」座標      |
| double      | pricel,          | // 第1番アンカー・ポイント「価格」座標      |
|             |                  |                            |
| datetime    | <i>timeN=0</i> , | // 第N番アンカー・ポイント「時間」座標      |
| double      | priceN=0,        | // 第N番アンカー・ポイント「価格」座標      |
| );          |                  |                            |

パラメータ;

| chart_id   | [in] | チャート識別子、「0」は現在のチャートを示す                      |
|------------|------|---------------------------------------------|
| name       | [in] | オブジェクト名称、サブウインドウを含むチャート上で、                  |
|            |      | ユニークな名称であること。                               |
| type       | [in] | オブジェクト・タイプ、 <u>ENUM_OBJECT</u> 列挙型の一つであること。 |
| sub_window | [in] | チャート・サブウインドウ番号、「0」はメイン・チャート。                |
|            |      | 指定した番号が存在しないと「false」を返す。                    |
| time1      | [in] | 第1番アンカー・ポイント「時間」座標                          |
| price1     | [in] | 第1番アンカー・ポイント「価格」座標                          |
| timeN=0    | [in] | 第N番アンカー・ポイント「時間」座標、デフォルトは「0」                |
| priceN=0   | [in] | 第N番アンカー・ポイント「価格」座標、デフォルトは「0」                |

返し値;

新規に、オブジェクト作成;

・成功 → TRUE、 ・失敗 → FALSE

既に、同一「名称、タイプ」のオブジェクトが存在している場合;

・「時間・価格」座標を変更する

※オブジェクト・タイプによって、指定が必要な「アンカー・ポイント」数が異なる。

## ENUM\_OBJECT 列挙型 <解説用の抜粋>

| チャート識別子    | 種類  | アンカー・ポイント                                                                  |
|------------|-----|----------------------------------------------------------------------------|
| OBJ_BUTTON | ボタン | アンカー・ポイントに対して<br><u>OBJPROP_XDISTANCE</u> と <u>OBJPROP_YDISTANCE</u> を指定する |

#### ENUM\_OBJECT\_PROPERTY\_STRING 列挙型 <解説用の抜粋>

・「ObjectSetString()」で使用

| 識別子          | 解 説                   | フ゜ロハ゜ティー・タイフ゜ |
|--------------|-----------------------|---------------|
| OBJPROP_TEXT | オブジェクトの記述(テキスト解説)に用いる | string        |

# ENUM\_OBJECT\_PROPERTY\_INTEGER 列挙型 <解説用の抜粋>

・「ObjectSetInteger()」と「ObjectGetInteger()」で使用する

| 識別子                | 解 説                                                                    | フ゜ロハ゜ティー・タイフ゜ |
|--------------------|------------------------------------------------------------------------|---------------|
| OBJPROP_COLOR      | 配色                                                                     | color         |
| OBIPOP_BGCOLOR     | オブジェクトのバックグラウンド(塗り潰し)色<br>対象;OBJ_EDIT, OBJ_BUTTON, OBJ_RECTANGLE_LABEL | color         |
| OBJPROP_SELECTABLE | オブジェクト選択可否                                                             | bool          |
| OBJPROP_XDISTANCE  | アンカー・ポイントから、オブジェクトを<br>X軸方向に動かすピクセル数                                   | int           |
| OBJPROP_YDISTANCE  | アンカー・ポイントから、オブジェクトを<br>Y軸方向に動かすピクセル数                                   | int           |
| OBJPROP_XSIZE      | X 軸方向のオブジェクト寸法(サイズ)<br>(ピクセル数で表す幅)                                     | int           |
| OBJPROP_YSIZE      | Y軸方向のオブジェクト寸法(サイズ)<br>(ピクセル数で表す高さ)                                     | int           |
| OBJPROP_STATE      | ボタンの状態(押された/離された)                                                      | bool          |

# (3) グラフィカル・オブジェクトの種類(抜粋)

※「ObjectCreate()」で作り出せるオブジェクト郡(40個)からの抜粋

ENUM\_OBJECT ;翻訳しずらいものは、原文のまま(アメンボの不勉強が原因です)

| ID (識別子)            |        | 解説                                                                    |  |  |
|---------------------|--------|-----------------------------------------------------------------------|--|--|
| OBJ_VLINE           | I      | 垂直線                                                                   |  |  |
| OBJ_HLINE           | Ι      | 水平線                                                                   |  |  |
| OBJ_TREND           | /      | トレンド・ライン                                                              |  |  |
|                     |        |                                                                       |  |  |
| OBJ_RECTANGLE       |        | 四角                                                                    |  |  |
| OBJ_TRIANGLE        |        | 三角                                                                    |  |  |
| OBJ_ELLIPSE         | 0      | 楕円                                                                    |  |  |
|                     |        |                                                                       |  |  |
| OBJ_ARROW_SELL      | •      | 売りサイン                                                                 |  |  |
| OBJ_ARROW           | \$\$   | 矢印                                                                    |  |  |
| OBJ_TEXT            | Т      | テキスト                                                                  |  |  |
| OBJ_LABEL           | А      | ラベル                                                                   |  |  |
| OBJ_BUTTON          | OK     | ボタン                                                                   |  |  |
|                     |        |                                                                       |  |  |
| OBJ_EVENT           | 13:30> | The "Event" object corresponding to an event in the economic calendar |  |  |
| OBJ_RECTANGLE_LABEL |        | 四角いラベル・オブジェクト、<br>ユーザーが任意のグラフィカル・インターフェースを<br>作成するために使う               |  |  |